# • AGILEPOINT

# **Mobile Dashobard User's Guide**

**Windows Phone** 

## AgilePoint BPMS v5.0 R2

Document Revision r1.0.3

June 2014

# Contents

| AgilePoint Mobile Dashboard for Windows Phone                      |    |
|--------------------------------------------------------------------|----|
|                                                                    | _  |
| Preface                                                            | 5  |
| Disclaimer of Warranty                                             | 5  |
| Copyright                                                          | 5  |
| I rademarks                                                        | 5  |
| Government Rights Legend                                           |    |
| Virus-iree software policy                                         |    |
| AgilePoint Documentation in PDE and HTMI                           |    |
| Opening the Documentation Library                                  |    |
| Finding Information in the Documentation Library                   | 7  |
| Downloading Files and Sharing Links from the Documentation Library |    |
| Contacting AgilePoint Sales                                        | 8  |
| Contacting Customer Support                                        | 8  |
| Sign In Scroon                                                     | Q  |
|                                                                    |    |
| Logging in to the AgliePoint Mobile Dashboard                      |    |
| Main Menu                                                          | 12 |
|                                                                    |    |
| My Tasks / Team Tasks                                              |    |
| Task Detail Screen                                                 |    |
| Completing a Task                                                  |    |
| Cancelling a Task                                                  | 17 |
| Reassigning a Task                                                 | 17 |
| Selecting Multiple Tasks                                           |    |
| Viewing Task Details                                               |    |
| Sorting the Tasks in the Task List                                 | 18 |
| Viewing a Running Process                                          |    |
| Delegations Screen                                                 |    |
| Delegation Detail Screen                                           |    |
| Delegating a Task                                                  |    |
| Updating a Delegation                                              |    |
| Activating a Delegation                                            |    |
| Deactivating a Delegation                                          |    |
| Remove a Delegation                                                |    |
| Sattings Saraan                                                    | 06 |
| Jennys Jueen                                                       |    |

| Setting Your Ser | ver Url  | 27 |
|------------------|----------|----|
| Setting Up Your  | Language | 27 |

## AgilePoint Mobile Dashboard for Windows Phone

Use the AgilePoint Mobile Dashboard app to view and manage your tasks in your AgilePoint BPMS processes on your mobile device.

- View your tasks or your team's tasks.
- Complete a task.
- Quick approve, reject, or acknowledge a task.
- Cancel a task.
- Reassign or delegate a task to another user.
- Filter and sort your task list.

This document covers the Windows Dashboard app for Windows Phone.

## Preface

## **Disclaimer of Warranty**

AgilePoint, Inc. makes no representations or warranties, either express or implied, by or with respect to anything in this document, and shall not be liable for any implied warranties of merchantability or fitness for a particular purpose or for any indirect, special or consequential damages.

## Copyright

Copyright © 2013 AgilePoint, Inc. All rights reserved.

## **Trademarks**

AgilePoint, Inc. and AgilePoint's products are trademarks of AgilePoint Inc. References to other companies and their products use trademarks owned by the respective companies and are for reference purpose only.

## **Government Rights Legend**

Use, duplication or disclosure by the U.S. Government is subject to restrictions set forth in the applicable license agreement and as provided in DFARS 227.7202-1(a) and 227.7202-3(a) (1995), DFARS 252.227-7013(c)(1)(ii) (Oct 1988), FAR 12.212(a) (1995), FAR 52.227-19, or FAR 52.227-14, as applicable.

## Virus-free software policy

AgilePoint recognizes that viruses are a significant security consideration for our customers. To date, we have had no report of AgilePoint BPMS carries any virus. AgilePoint takes the following measures to ensure our software is free of viruses upon delivery:

- AgilePoint is built on top of Microsoft .NET framework. The pre-compiled executable is a.NET Common Language Runtime (CLR) application, not a native machine binary. As far as is known at this time, there are no viruses that infect .NET CLR executables.
- The virtual environment for the product packaging process in is fully isolated and protected, and anti-virus software is installed and running during packaging.
- The deliverable package is scanned by anti-virus software before upload to our customer download site.

## **Document Revision Numbers**

AgilePoint documentation uses the revision number format **rX.Y.Z**. The letters and numbers in this revision number can be interpreted as follows:

- r Indicates "revision." This helps to differentiate the document version numbers, which start with v.
- X The major version number for AgilePoint BPMS to which this document refers. For example, AgilePoint releases 5.0, 5.0 SP1, and 5.5 would all have an X value of 5.
- **Y** The major document revision number. This number typically changes only when either there is a new AgilePoint release, or there are major changes to the document.
- **Z** The minor document revision number. This number is incremented each time the document is republished.

## **AgilePoint Documentation in PDF and HTML**

AgilePoint documentation is provided in both print-friendly (PDF) and web-based (HTML) formats.

#### **Advantages of HTML Documentation**

- HTML is the primary delivery format for AgilePoint documentation.
- Unified, global search across all documentation. PDF documents allow you to search only within the context
  of a given PDF file.
- All hyperlinks supported. Links in PDFs are only supported in certain contexts.
- "One-stop shopping" for all information related to AgilePoint BPMS.
- The HTML documentation is updated more frequently than the PDF documentation. Web-based documentation is updated periodically between AgilePoint releases to address errors and omissions, but the PDF documentation is updated only at the time of a software release.

#### **Advantages of PDF Documentation**

PDFs can be more easily **printed**, **archived**, and **transferred** (such as by FTP or email) than HTML documentation.

For more information, see Downloading Files and Sharing Links from the Documentation Library in the Documentation Library.

## **Opening the Documentation Library**

To open the AgilePoint Documentation Library, do the following.

#### **Prerequisites**

You must have a valid account on the AgilePoint Support Portal.

- 1. Log on to the AgilePoint Support Portal.
- 2. Click Documentation.
- 3. On the **Documentation** page, click the documentation library for your AgilePoint release.
  - For AgilePoint BPMS v5.0 SP1 and higher, the web-based documentation library opens in a new tab or window in your web browser.

• For releases prior to v5.0 SP1, a download starts for a Zip file with the PDF documentation for your release.

## **Finding Information in the Documentation Library**

The information in this topic will help you to locate information in the AgilePoint Documentation Library.

#### **Using the Table of Contents**

The table of contents in the AgilePoint Documentation Library is divided by content areas. For example, the Installation section includes all the information you need to install AgilePoint BPMS. The AgilePoint API section includes information about the AgilePoint APIs.

You can use the Table of Contents to explore the AgilePoint documentation content and find the information you want.

#### Searching

The web-based documentation includes a centralized search for all documentation content. To search for information:

1. In the AgilePoint Documentation Library, click the **Search** tab. In the Search box, enter **1 search team**, and click **Search**.

The search results display in alphabetical order by topic title.

It is important to understand that the third-party software AgilePoint uses to generate web-based documentation allows only 1 search term. More than 1 search term will cause the search to fail.

AgilePoint recommends using a relatively unique search term to find the information you need. For example, entering a common term, such as "process," will return a high percentage of the total documentation topics in the search results.

2. Browse the list of topic titles to find the information you want.

#### **Printing**

The PDF documentation is provided mainly for the purpose of printing and archiving. To print a set of information:

- 1. Navigate to the main page of the Documentation Library from which you want to print.
- 2. In the list of documents, click the document name in the **PDF** column.
- 3. From your PDF reader software, print the portion of the document you want.

## Downloading Files and Sharing Links from the Documentation Library

You can download and share files AgilePoint's documentation library as you would in any other web page. Note that if you send links to recipients, they must have a Support Portal login to view the file.

These procedures are common examples based on Internet Explorer with the Adobe Reader plug-in. Exact procedures may vary depending on your web browser, PDF viewer, and email client configuration.

#### Share a Link to an HTML Topic

- 1. Navigate to the topic you want to share.
- 2. Copy the URL in the Location box in your web browser.
- 3. Paste the URL in an email, IM client, etc.

#### Share a Link to a PDF Document

- 1. In Internet Explorer, navigate to the Documentation Library home page.
- 2. In the PDF column, right-click the name of the PDF file you want to share.
- 3. In the quick menu, click **Copy shortcut**.
- 4. Paste the URL in an email, IM client, etc.

#### Save a Copy of a PDF Document

- 1. In Internet Explorer, open the Documentation Library home page.
- 2. In the **PDF** column, click the name of the PDF file you want to share.
- 3. In the Adobe Reader plug-in, click **Save** button.

## **Contacting AgilePoint Sales**

AgilePoint is a leading Business Process Management System (BPMS) provider created by a team of driven people who strive to incorporate the principles of relentless innovation for the benefit of our customers. Our mission is to help companies of any size attain and sustain operational success through process excellence.

Headquarters: AgilePoint Corporation 1916C Old Middlefield Way Mountain View, CA 94043, USA

Tel: (650) 968 - 6789

Fax: (650) 968 - 6785

Email: info@agilepoint.com

Web site: www.agilepoint.com

**International:** For AgilePoint EMEA and AgilePoint Asia Pacific, please call the AgilePoint Corporate Office for contact information.

## **Contacting Customer Support**

To contact AgilePoint Support, please submit a ticket on the AgilePoint Support Portal: http:// support.agilepoint.com/SupportPortal/

If you do not have a Support Portal account, you can send an email to request one: support@agilepoint.com

# Sign In Screen

Authenticates you to AgilePoint Mobile Dashboard app.

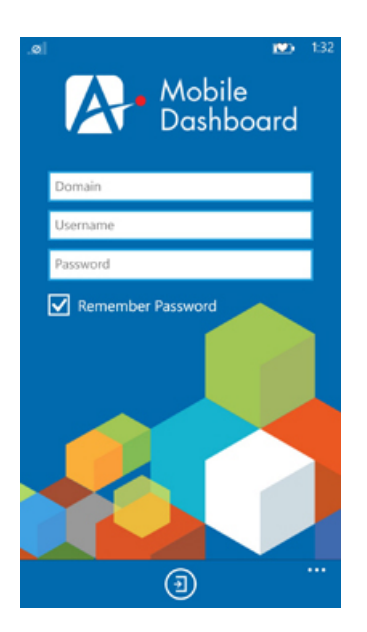

#### **Navigation**

1. On your mobile device, open the AgilePoint Mobile Dashboard app.

| Field Name | Definition                                                                                                    |
|------------|----------------------------------------------------------------------------------------------------|
| Domain     | Definition:<br>The authentication domain.<br><u>Allowed Values:</u><br>A valid domain.<br><u>Default Value:</u><br>None    |
| User Name  | <u>Definition:</u><br>Your AgilePoint user name.<br><u>Allowed Values:</u><br>A user name registered in AgilePoint Server. |

| Field Name        | Definition                                                                                                    |
|-------------------|----------------------------------------------------------------------------------------------------|
|                   | Default Value:                                                                                                    |
|                   | None                                                                                                    |
| Password          | Definition:                                                                                                    |
|                   | The password for the authentication account.                                                                             |
|                   | Allowed Values:                                                                                                    |
|                   | A valid password.                                                                                                    |
|                   | Default Value:                                                                                                    |
|                   | None                                                                                                    |
| Remember Password | Definition:                                                                                                    |
|                   | Specifies whether to store your user name and password on your device.                                                   |
|                   | Allowed Values:                                                                                                    |
|                   | <ul> <li>Selected - Stores your user name and<br/>password on your device, so you do not have to<br/>sign in.</li> </ul> |
|                   | • <b>Deselected</b> - Does not stores your user name and password.                                                       |
|                   | Default Value:                                                                                                    |
|                   | Deselected                                                                                                    |
| Sign Out (🗳)      | Function:                                                                                                    |
|                   | Logs you out of the AgilePoint Mobile Dashboard app.                                                                     |

## Logging in to the AgilePoint Mobile Dashboard

To log in into the AgilePoint Mobile Dashboard app, do the following.

#### **Prerequisites**

• To sign in for the first time on the AgilePoint Mobile Dashboard application, you must set up your AgilePoint Server URL.

#### **Navigation**

1. On your mobile device, open the AgilePoint Mobile Dashboard app.

#### Instructions

1. Complete the following fields.

| Field Name | Definition                                                                                                    |
|------------|----------------------------------------------------------------------------------------------------|
| User Name  | Definition:<br>Your AgilePoint user name.<br><u>Allowed Values:</u><br>A user name registered in AgilePoint Server.<br><u>Default Value:</u><br>None |
| Password   | Definition:<br>The password for the authentication account.<br><u>Allowed Values:</u><br>A valid password.<br><u>Default Value:</u><br>None          |
| Domain     | <u>Definition:</u><br>The authentication domain.<br><u>Allowed Values:</u><br>A valid domain.<br><u>Default Value:</u><br>None                       |

# Main Menu

Displays the menu options on AgilePoint Mobile Dashboard app.

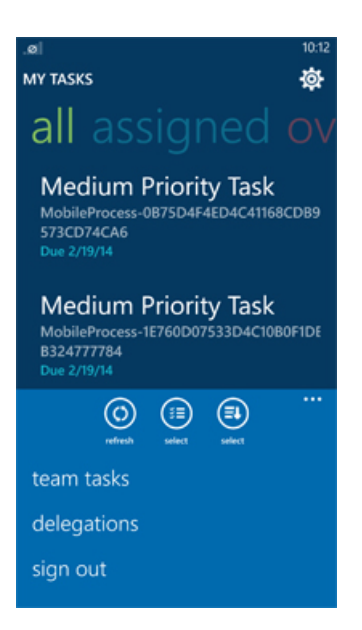

#### **Navigation**

1. Swipe the Main Menu Handle (•••).

| Field Name            | Definition                                                                                                    |
|-----------------------|----------------------------------------------------------------------------------------------------|
| My Tasks / Team Tasks | Opens the Following Window:<br>My Tasks / Team Tasks<br>Purpose of this Window:<br>Shows a list of all of the AgilePoint tasks assigned<br>to you or your team.                                                                                                    |
| Delegations           | Opens the Following Window:<br>Delegations Screen<br>Purpose of this Window:<br>Delegation is the temporary reassignment of tasks<br>to another user — usually a peer or subordinate.<br>Delegation can be used, for example, to temporarily<br>reassign a task when a user is out of the office. |

| Field Name   | Definition                                                                                                    |
|--------------|----------------------------------------------------------------------------------------------------|
| Sign Out (🗳) | <u>Function:</u><br>Logs you out of the AgilePoint Mobile Dashboard<br>app.                                                                      |
| Settings (🅸) | Opens the Following Window:<br>Settings Screen<br>Purpose of this Window:<br>Specifies the settings for your AgilePoint Mobile<br>Dashboard app. |

# My Tasks / Team Tasks

Shows a list of all of the AgilePoint tasks assigned to you or your team.

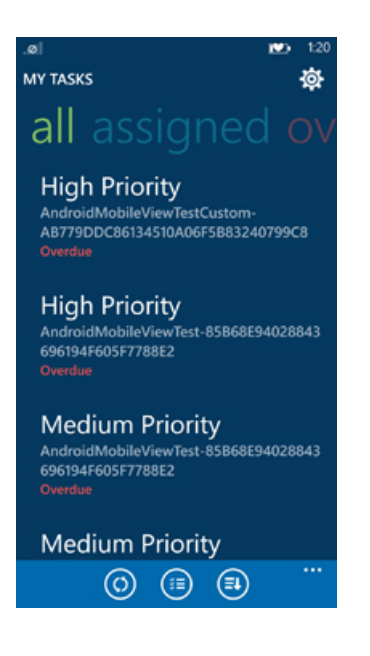

#### **Navigation**

- 1. Swipe the Main Menu Handle (•••).
- 2. On the Main Menu, tap My Tasks or Team Tasks.

| Field Name   | Definition                                                                                                    |
|--------------|----------------------------------------------------------------------------------------------------|
| Refresh (🗘)  | <u>Function:</u><br>Updates the information displayed on the screen.                                                                                                    |
| Select ( 📰 ) | <u>Function:</u><br>Enables you to select more than one item.                                                                                                    |
| Sort (₹↓)    | <ul> <li><u>Definition:</u> <ul> <li>Opens the Sort Options screen, where you can select how to sort the Task List.</li> </ul> </li> <li><u>Allowed Values:</u> <ul> <li><b>Recent</b> - Sorts tasks by most recently started.</li> </ul> </li> </ul> |

| Field Name   | Definition                                                                               |
|--------------|------------------------------------------------------------------------------------------|
|              | <ul> <li>Due Date - Sorts tasks by due date, with the soonest due date first.</li> </ul> |
|              | <ul> <li>Priority - Sorts tasks by highest to lowest priority.</li> </ul>                |
|              | Default Value:                                                                           |
|              | Recent                                                                                   |
| Settings (蓉) | Opens the Following Window:                                                              |
|              | Settings Screen                                                                          |
|              | Purpose of this Window:                                                                  |
|              | Specifies the settings for your AgilePoint Mobile Dashboard app.                         |

## **Task Detail Screen**

Shows the details for a task. If Mobile View is enabled for the task in AgilePoint Enterprise Manager, this screen also displays options to complete the task.

| .୭୦<br>MY TASKS DETAILS                                                                                                    | 1:06                               |
|----------------------------------------------------------------------------------------------------|------------------------------------|
| MobileViewTe<br>AndroidMobileViewTes<br>F99056Cc1038492A9CI<br>Assigned 02/07/14 03:00<br>Submitted By AGP\bala<br>Due 02/08/14 03:00 AM<br>Process Information | est<br>.t-<br>5587F86EF1AD32<br>Ам |
| User Name                                                                                                    | Administrator                      |
| Email ID                                                                                                    |                                    |
| boolean                                                                                                    |                                    |
| link                                                                                                    | www.agilepoint.com                 |
| Data Groups                                                                                                    | 1 of 1                             |
| Name                                                                                                    |                                    |
| EmailD                                                                                                    |                                    |
| FullName                                                                                                    |                                    |
| booleanValue                                                                                                    |                                    |
| appName                                                                                                    | ios                                |
| locale                                                                                                    | en-us                              |
| UserName                                                                                                    | Administrator                      |
| machineName                                                                                                    | WIN-SQCD1JDLBBG                    |
| Sector                                                                                                    | ∞ ∞ …                              |

#### **Navigation**

- 1. Swipe the Main Menu Handle (•••).
- 2. On the Main Menu, tap My Tasks or Team Tasks.
- 3. On the Task List, tap your task.

#### **Field Definitions**

Fields that appear in the task detail vary based on the Mobile View settings for the task in AgilePoint Envision. For more information, see Mobile View Configuration

| Field Name        | Definition                                                 |
|-------------------|------------------------------------------------------------|
| Complete Task (💙) | Function:<br>Completes the task.                           |
| Process Viewer (  | Function:<br>Displays the process viewer for the process.  |
| Reassign Task ( 🗢 | <u>Function:</u><br>Assigns the task to a new participant. |
| Cancel Task (🗙)   | Function:<br>Cancels the task.                             |

## **Completing a Task**

To complete a task, do the following.

#### **Good to Know**

• The options that appear on the Task Detail screen, such as Approve, Reject, Acknowledge, and Comments, depend upon the Mobile View options set for the task in AgilePoint Envision.

#### **Navigation**

- 1. Swipe the Main Menu Handle (•••).
- 2. On the Main Menu, tap My Tasks or Team Tasks.

- 1. On the Task List, tap your task.
- 2. Depending upon the settings for the task, options may appear to **Approve** or **Reject** the task, or to **Acknowledge** the task. Select the appropriate option as needed for your task.
- 3. If a **Comments** field appears, enter comments as needed for your task.
- 4. Tap Complete Task (✔).

## **Cancelling a Task**

To cancel a task, do the following.

#### **Prerequisites**

• You must have access rights to cancel the task.

#### **Navigation**

- 1. Swipe the Main Menu Handle (•••).
- 2. On the Main Menu, tap My Tasks or Team Tasks.

#### Instructions

- 1. On the Task List, tap your task.
- 2. Tap Cancel Task (X).

## **Reassigning a Task**

To reassign a task in the task list to another participant, do the following.

#### **Prerequisites**

• You must have access rights to reassign the task.

#### **Good to Know**

• You can only reassign a task that is assigned to you.

#### **Navigation**

- 1. Swipe the Main Menu Handle (•••).
- 2. On the Main Menu, tap My Tasks or Team Tasks.

- 1. On the Task List, tap your task.
- 2. Tap Reassign Task (×).
- 3. On list of AgilePoint users, tap your participant.
- 4. Tap Reassign Complete (**V**).

## **Selecting Multiple Tasks**

To select multiple tasks in the task list, do the following.

#### **Navigation**

- 1. Swipe the Main Menu Handle (•••).
- 2. On the Main Menu, tap My Tasks or Team Tasks.

#### Instructions

- 1. Tap **Select** (∛==).
- 2. Tap your tasks in the task list.

## **Viewing Task Details**

To review detailed information about the task associated with the process, do the following.

#### **Navigation**

- 1. Swipe the Main Menu Handle (•••).
- 2. On the Main Menu, tap My Tasks or Team Tasks.

#### Instructions

1. On the Task List, tap your task.

## Sorting the Tasks in the Task List

To sort the tasks in the task list, do the following.

#### Navigation

1. On the sidebar menu, tap My Tasks or Team Tasks.

#### Instructions

- 1. On the Task Detail screen, tap **Sort** (**I**).
- 2. On the **Sort Options** screen, and select your sorting option.

## **Viewing a Running Process**

Use the Process Viewer to view a running process in real-time. To open the Process Viewer, do the following.

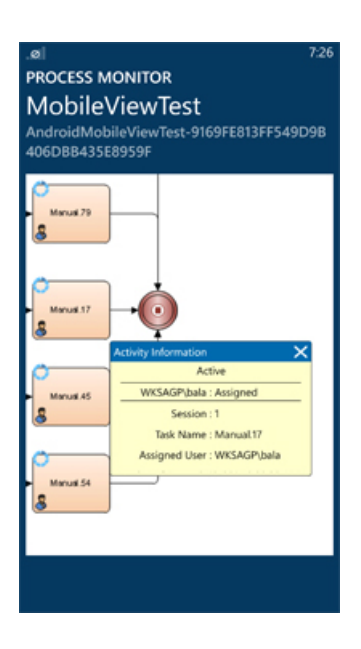

#### **Navigation**

- 1. Swipe the Main Menu Handle (•••).
- 2. On the Main Menu, tap My Tasks or Team Tasks.
- 3. On the Task List, tap your task.

- 1. On the Task List, tap your task.
- <sup>2.</sup> Tap **Process Viewer** (
- 3. Double-tap any AgileShape to view details.

# **Delegations Screen**

Shows your delegations. Delegation is the temporary reassignment of tasks to another user — usually a peer or subordinate. Delegation can be used, for example, to temporarily reassign a task when a user is out of the office.

| DELEGATIONS                                                                                                    |
|----------------------------------------------------------------------------------------------------|
| (i) (ii) (ii) (iii) (iii |

#### **Navigation**

- 1. Swipe the Main Menu Handle (•••).
- 2. On the Main Menu, tap Delegations.

| Field Name   | Definition                                                           |
|--------------|----------------------------------------------------------------------|
| Refresh (💭)  | <u>Function:</u><br>Updates the information displayed on the screen. |
| Select ( 📰 ) | <u>Function:</u><br>Enables you to select more than one item.        |
| Add (+)      | <u>Function:</u><br>Creates a new delegation.                        |
| Delegate To  | Definition:                                                          |

| Field Name | Definition                                                                                                    |
|------------|----------------------------------------------------------------------------------------------------|
|            | Specifies a participant to whom to temporarily reassign a task when the assigned participant is unavailable — for example, if the participant is out of the office. |
|            | Allowed Values:                                                                                                    |
|            | A valid participant name.                                                                                                    |
|            | Default Value:                                                                                                    |
|            | None                                                                                                    |
| From       | Definition:                                                                                                    |
|            | Specifies the date the delegation starts.                                                                                                    |
|            | Allowed Values:                                                                                                    |
|            | A valid date in the format [mm dd, yyyy].                                                                                                    |
|            | Default Value:                                                                                                    |
|            | None                                                                                                    |
|            | Example:                                                                                                    |
|            | 11 30, 2013                                                                                                    |
| То         | Definition:                                                                                                    |
|            | Specifies the date the delegation ends.                                                                                                    |
|            | Allowed Values:                                                                                                    |
|            | A valid date in the format [mm dd, yyyy].                                                                                                    |
|            | Default Value:                                                                                                    |
|            | None                                                                                                    |
|            | Example:                                                                                                    |
|            | 11 30, 2013                                                                                                    |
| Coverage   | Definition:                                                                                                    |
|            | Specifies whether the delegation applies to the specified days.                                                                                                    |
|            | Allowed Values:                                                                                                    |
|            | <ul> <li>Deselected - Disables the delegation for the specified days.</li> </ul>                                                                                    |
|            | • <b>Selected</b> - Enables the delegation for the specified days.                                                                                                  |
|            | Default Value:                                                                                                    |

| Field Name    | Definition                                                                                                    |
|---------------|----------------------------------------------------------------------------------------------------|
|               | Deselected                                                                                                    |
| Settings (\$) | Opens the Following Window:<br>Settings Screen<br>Purpose of this Window:<br>Specifies the settings for your AgilePoint Mobile<br>Dashboard app. |

## **Delegation Detail Screen**

Creates or modifies a delegation. Delegation is the temporary reassignment of tasks to another user — usually a peer or subordinate. Delegation can be used, for example, to temporarily reassign a task when a user is out of the office.

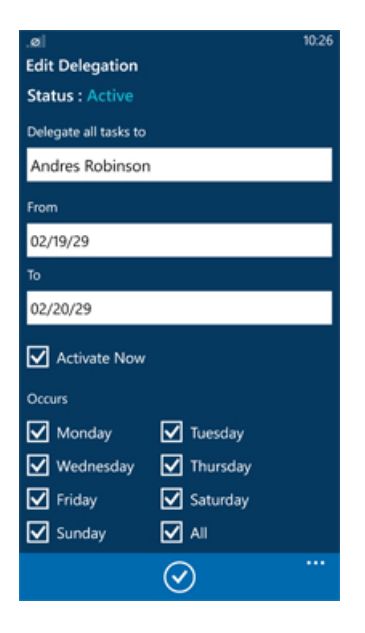

#### **Navigation**

- 1. Swipe the Main Menu Handle (•••).
- 2. On the Main Menu, tap Delegations.

| Field Name  | Definition  |
|-------------|-------------|
| Delegate To | Definition: |

| Field Name          | Definition                                                                                                    |
|---------------------|----------------------------------------------------------------------------------------------------|
|                     | Specifies a participant to whom to temporarily<br>reassign a task when the assigned participant is<br>unavailable — for example, if the participant is out<br>of the office. |
|                     | Allowed Values:                                                                                                    |
|                     | A valid participant name.                                                                                                    |
|                     | Default Value:                                                                                                    |
|                     | None                                                                                                    |
| From                | Definition:                                                                                                    |
|                     | Specifies the date the delegation starts.                                                                                                    |
|                     | Allowed Values:                                                                                                    |
|                     | A valid date in the format [mm dd, yyyy].                                                                                                    |
|                     | Default Value:                                                                                                    |
|                     | None                                                                                                    |
|                     | Example:                                                                                                    |
|                     | 11 30, 2013                                                                                                    |
| То                  | Definition:                                                                                                    |
|                     | Specifies the date the delegation ends.                                                                                                    |
|                     | Allowed Values:                                                                                                    |
|                     | A valid date in the format [mm dd, yyyy].                                                                                                    |
|                     | Default Value:                                                                                                    |
|                     | None                                                                                                    |
|                     | Example:                                                                                                    |
|                     | 11 30, 2013                                                                                                    |
| Activate Delegation | Definition:                                                                                                    |
|                     | Specifies whether a delegation is active.                                                                                                    |
|                     | Allowed Values:                                                                                                    |
|                     | • Selected - The delegation is active.                                                                                                    |
|                     | • <b>Deselected</b> - The delegation is not active.                                                                                                    |
|                     | Default Value:                                                                                                    |
|                     | Selected                                                                                                    |
| Coverage            | Definition:                                                                                                    |

| Field Name | Definition                                                                       |
|------------|----------------------------------------------------------------------------------|
|            | Specifies whether the delegation applies to the specified days.                  |
|            | Allowed Values:                                                                  |
|            | <ul> <li>Deselected - Disables the delegation for the specified days.</li> </ul> |
|            | <ul> <li>Selected - Enables the delegation for the specified days.</li> </ul>    |
|            | <u>Default Value:</u>                                                            |
|            | Deselected                                                                       |

## **Delegating a Task**

To create a delegation, do the following.

#### Good to Know

• If the delegation is created in AgilePoint Enterprise Manager, you must manually activate the delegation.

#### **Navigation**

- 1. Swipe the Main Menu Handle (•••).
- 2. On the Main Menu, tap Delegations.

#### Instructions

- <sup>1.</sup> Tap **Add** (**+**).
- 2. Complete the fields on the Delegations page as required.
- 3. Tap Activate Delegation (**V**).

## **Updating a Delegation**

To update a delegation, do the following.

#### **Navigation**

- 1. Swipe the Main Menu Handle (•••).
- 2. On the Main Menu, tap Delegations.

- 1. In the **Delegations** list, tap your delegation.
- 2. Tap edit.

- 3. On the Delegations page, make the changes you want.
- 4. Tap Activate Delegation (✓).

## **Activating a Delegation**

To activate a delegation, do the following.

#### **Navigation**

- 1. Swipe the Main Menu Handle (•••).
- 2. On the Main Menu, tap Delegations.

#### Instructions

- 1. Tap your delegation.
- 2. Tap activate.

## **Deactivating a Delegation**

To deactivate a delegation, do the following.

#### **Navigation**

- 1. Swipe the Main Menu Handle (•••).
- 2. On the Main Menu, tap Delegations.

#### Instructions

- 1. Tap your delegation.
- 2. Tap deactivate.

### **Remove a Delegation**

To remove a delegation, do the following.

#### **Navigation**

- 1. Swipe the Main Menu Handle (•••).
- 2. On the Main Menu, tap Delegations.

- 1. Tap your delegation.
- 2. Tap remove.

# **Settings Screen**

Specifies the settings for your AgilePoint Mobile Dashboard app.

| .ø<br>SETTINGS                          | 10:17 |
|-----------------------------------------|-------|
| AgilePoint Server URL                   |       |
| http://myserver:myport/agilepointserver |       |
| Need Help? Contact Admin                |       |
| Language                                |       |
| English                                 |       |
|                                         |       |
|                                         |       |
|                                         |       |
|                                         |       |
|                                         |       |
|                                         |       |
|                                         |       |
|                                         |       |
|                                         |       |
| B                                       |       |

#### **Navigation**

- 1. Swipe the Main Menu Handle (•••).
- 2. Tap Settings ().

| Field Name            | Definition                                                                                                    |
|-----------------------|----------------------------------------------------------------------------------------------------|
| AgilePoint Server URL | <u>Definition:</u><br>The URL of your AgilePoint Server.<br><u>Allowed Values:</u><br>A valid AgilePoint Server URL. |
|                       | <u>Default Value:</u><br>None                                                                                        |
| Language              | Definition:<br>Specifies the language for the AgilePoint mobile<br>app.                                              |

| Field Name | Definition                                         |
|------------|----------------------------------------------------|
|            | Allowed Values:                                    |
|            | • English                                          |
|            | <ul> <li>Spanish</li> </ul>                        |
|            | • Japanese                                         |
|            | • Dutch                                            |
|            | <ul> <li>Chinese(Traditional)</li> </ul>           |
|            | <ul> <li>Chinese(Simplified)</li> </ul>            |
|            | • Arabic                                           |
|            | Default Value:                                     |
|            | None                                               |
| Save ( ,   | Function:                                          |
|            | Saves the data and returns to the previous screen. |

## **Setting Your Server Url**

To set your AgilePoint Server URL, do the following.

#### **Navigation**

- 1. Swipe the Main Menu Handle (•••).
- 2. Tap Settings (🕸).

#### Instructions

1. In the Server URL field, enter the URL for your AgilePoint Server.

For more information, see:

- Finding Your AgilePoint Service URL on Premises
- Finding Your AgilePoint Service URL in Azure
- 2. Tap Save.

## Setting Up Your Language

To set up your language, do the following.

#### **Navigation**

- 1. Swipe the Main Menu Handle (•••).
- 2. Tap Settings (\$).

#### Instructions

1. Complete the following field.

| Field Name | Definition                                                                                                    |
|------------|----------------------------------------------------------------------------------------------------|
| Language   | Definition:         Specifies the language for the AgilePoint mobile app.         Allowed Values:         • English                     |
|            | <ul> <li>Spanish</li> <li>Japanese</li> <li>Dutch</li> <li>Chinese(Traditional)</li> <li>Chinese(Simplified)</li> <li>Arabic</li> </ul> |
|            | <u>Default Value:</u><br>None                                                                                                    |